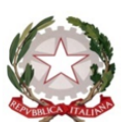

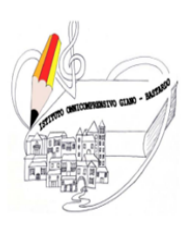

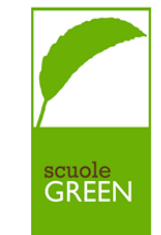

ISTITUTO OMNICOMPRENSIVO GIANO DELL'UMBRIA - BASTARDO C.F. 82005300544 Sito web: www.omnicomprensivogianodellumbria.edu.it E-mail: pgic83200a@istruzione.it Centralino 0742/931953 - Presidenza 0742/931954

## GUIDA PER LE FAMIGLIE PER LA PRENOTAZIONE DEI COLLOQUI realizzata dall'Animatore Digitale – Prof. Simone Muzi

Per prima cosa il genitore/tutore deve accedere con le proprie credenziali al Registro Elettronico AXIOS (in caso di smarrimento contattare la segreteria della scuola). Il link di accesso disponibile anche sul sito della scuola cliccando "Area Famiglia" è il seguente: https://family.axioscloud.it/Secret/REStart.aspx?Customer\_ID=82005300544

Una volta fatto l'accesso, appare la seguente schermata:

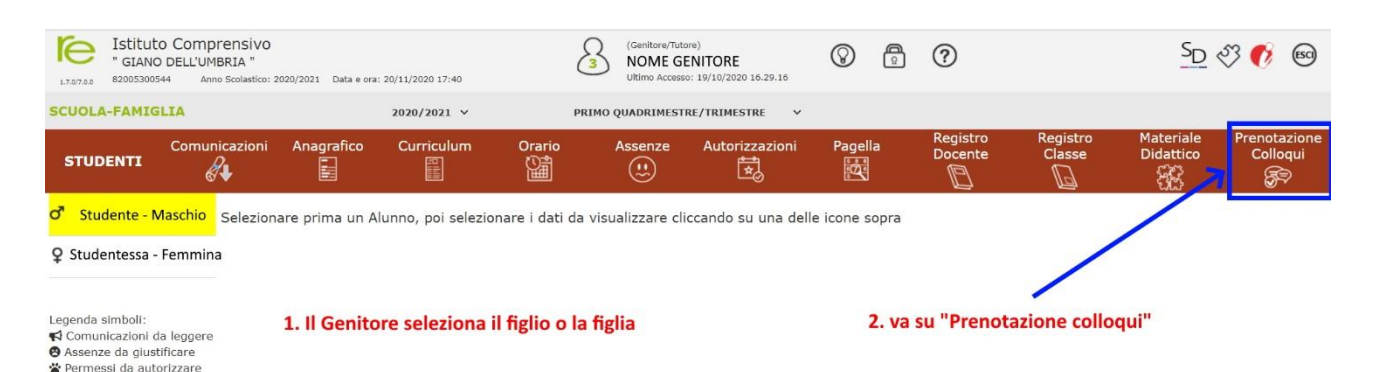

Dopo aver selezionato il/la figlio/a, fate clic su "Prenotazione colloqui nella barra rossa, tutto a destra.

| STUDENTI                                                      | Comunicazioni                                                  |                                                                                                    | Curriculum                                                         | Orario                            | Assenze                      | Autorizzazioni    | i Pagell         | Pagella Regis<br>Docer |         | Registro<br>Classe                         | Materiale<br>Didattico | Prenotazione<br>Colloqui |
|---------------------------------------------------------------|----------------------------------------------------------------|----------------------------------------------------------------------------------------------------|--------------------------------------------------------------------|-----------------------------------|------------------------------|-------------------|------------------|------------------------|---------|--------------------------------------------|------------------------|--------------------------|
| o Studente - M                                                | Prenot                                                         | azione Colloq                                                                                                    | ui                                                                 |                                   |                              |                   |                  |                        |         |                                            |                        |                          |
| Q Studentessa - I                                             | Eemmina Contatta<br>Non si ri                                  | la mail registra<br>egistrato quest<br>ire gli uffici di s<br>ceverà nessuna                                                                                           | ta presso la segn<br>a casella:<br>egreteria.<br>a mail di conferm | eteria scolasti<br>la della preno | ca non è valida<br>tazione.  |                   |                  |                        |         |                                            |                        |                          |
| Legenda simboli:                                              | Attenzi                                                        | Attenzione! Al fine di rispettare quanto stabilito dal GDPR, all'interno della propria area colloqui non saranno visibili quelli prenotati dall'altro genitore/tutore. |                                                                    |                                   |                              |                   |                  |                        |         |                                            |                        |                          |
| Assenze da giust<br>Permessi da auto                          | ificare                                                        |                                                                                                    |                                                                    |                                   |                              | e de constalation | Giorno           | l Data                 |         | ll Data                                    | III Data               | IV Data                  |
|                                                               | Docente                                                        |                                                                                                    | Materia                                                            |                                   |                              | Sede / Modalita   | Orario           | Posto                  | Prenota | Posto Prenota                              | Posto Prenota          | Posto Prenota            |
|                                                               | DOCEN<br>https://ms<br>imbk-ipu                                | TE<br>et.google.com/pva-                                                                                                    | DISCIPLINE                                                         |                                   | IPSC-VIA OLINDO<br>VERNOCCHI |                   | Venerdi          | 04/12/2020             | POS     | ALTRE I<br>DISPONIBILI (I<br>TI DISPONIBIL | OATE EVENTUALM         | ENTE<br>I GENERALI)      |
|                                                               |                                                                |                                                                                                    |                                                                    |                                   |                              | ORARIO DI         | 15:00 -<br>18:00 | 1(~15:00)              | NO      | Non disponibile                            | Non disponibile        | Non disponibile          |
| LINK WEET<br>IL GIORNO DEI<br>SUL LINK QUAI<br>E SI RIMANE IN | COLLOQUIO, SI FARA<br>CHE MINUTO PRIMA<br>I ATTESA CHE IL DOCE | ' CLICK DIRETTAMI<br>DELL'ORA FISSATA<br>INTE PERMETTA L'I                                                                                                    | INTE                                                               |                                   |                              |                   |                  | (=15.00)               | NO      | Non disponible                             | non asponiblie         | Non disponible           |

A questo punto sarà visibile la pagina con l'elenco dei docenti, le relative materie e una o più date messe a disposizione dal docente. (per i colloqui generali solo una data), l'orario, i posti disponibili ancora liberi.

Il genitore/tutore dovrà fare clic per aprire l'elenco dei posti disponibili:

| STUDENTI                                                 |                                          | i Anagrafico                                                                                                    | Curriculum | Orario | Assenze | Autorizzazioni               | i Pagell         | a l          | egistro<br>ocente | Registro<br>Classe                          | Materiale<br>Didattico    | Prenotazione<br>Colloqui |
|----------------------------------------------------------|------------------------------------------|----------------------------------------------------------------------------------------------------|------------|--------|---------|------------------------------|------------------|--------------|-------------------|---------------------------------------------|---------------------------|--------------------------|
| o" Studente - N<br>Q Studentessa -<br>Legenda simboli:   | Aaschio<br>Femmina<br>Conta<br>Non s     | Prenotazione Colloqui La casella mail registrata presso la segreteria scolastica non è valida. Risulta registrata questa casella: Contattare gli uffici di segreteria. Non si riceverà nessuna mail di conferma della prenotazione. Attenzione! Al fine di rispettare quanto stabilito dal GDPR, all'interno della propria area colloqui non saranno visibili quelli prenotati dall'altro genitore/tutore. |            |        |         |                              |                  |              |                   |                                             |                           |                          |
| Comunicazioni<br>Assenze da gius<br>Permessi da aut      | da leggere<br>tificare<br>orizzare Docen | te                                                                                                    | Materia    |        |         | Sede / Modalità              | Giorno<br>Orario | Posto        | Data<br>Prenota   | ll Data<br>Posto Prenota                    | lli Data<br>Posto Prenota | IV Data<br>Posto Prenota |
|                                                          | DOCI<br>https:/<br>mbk.j                 | NTE<br>meet.google.com/pva<br>u                                                                                                    | DISCIPLINE |        |         | IPSC-VIA OLINDO<br>VERNOCCHI | Venerdi          | 04/12<br>GIO |                   | ALTRE I<br>DISPONIBILI (I<br>STI DISPONIBII | DATE EVENTUALM            | I GENERALI)              |
| LINK MEET<br>IL GIORNO DE<br>SUL LINK QU/<br>E SI RIMANE | EL COLLOQUIO, SI FA                      | RA' CLICK DIRETTAM<br>1A DELL'ORA FISSATA<br>ICENTE PERMETTA L'                                                                                                    | ENTE       |        | 1       | ORARIO DI<br>RICEVIMENTO     | 15:00 -<br>18:00 | 1 (≃15:00)   |                   | Non disponibile                             | Non disponibile           | Non disponibile          |

Apparirà l'elenco dei posti disponibili e il relativo orario di inizio

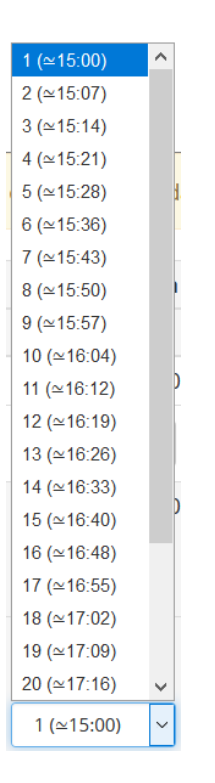

Scegliete un posto es. il numero 10 (ore 16:04) fate clic e vedrete:

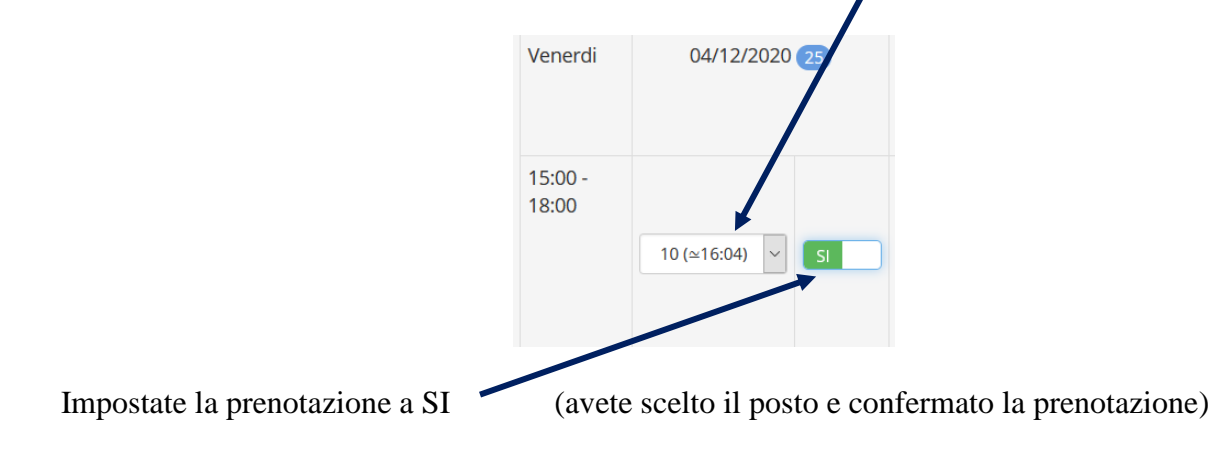

A questo punto dovete salvare le modifiche come suggerito dal messaggio in basso, facendo clic sul dischetto in alto a destra sullo schermo:

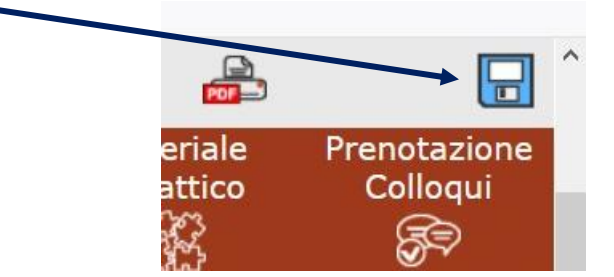

Il giorno del colloquio, aprirete nuovamente il registro, andate su prenotazione colloqui e andate a cliccare direttamente sul link meet per accedere alla videoconferenza

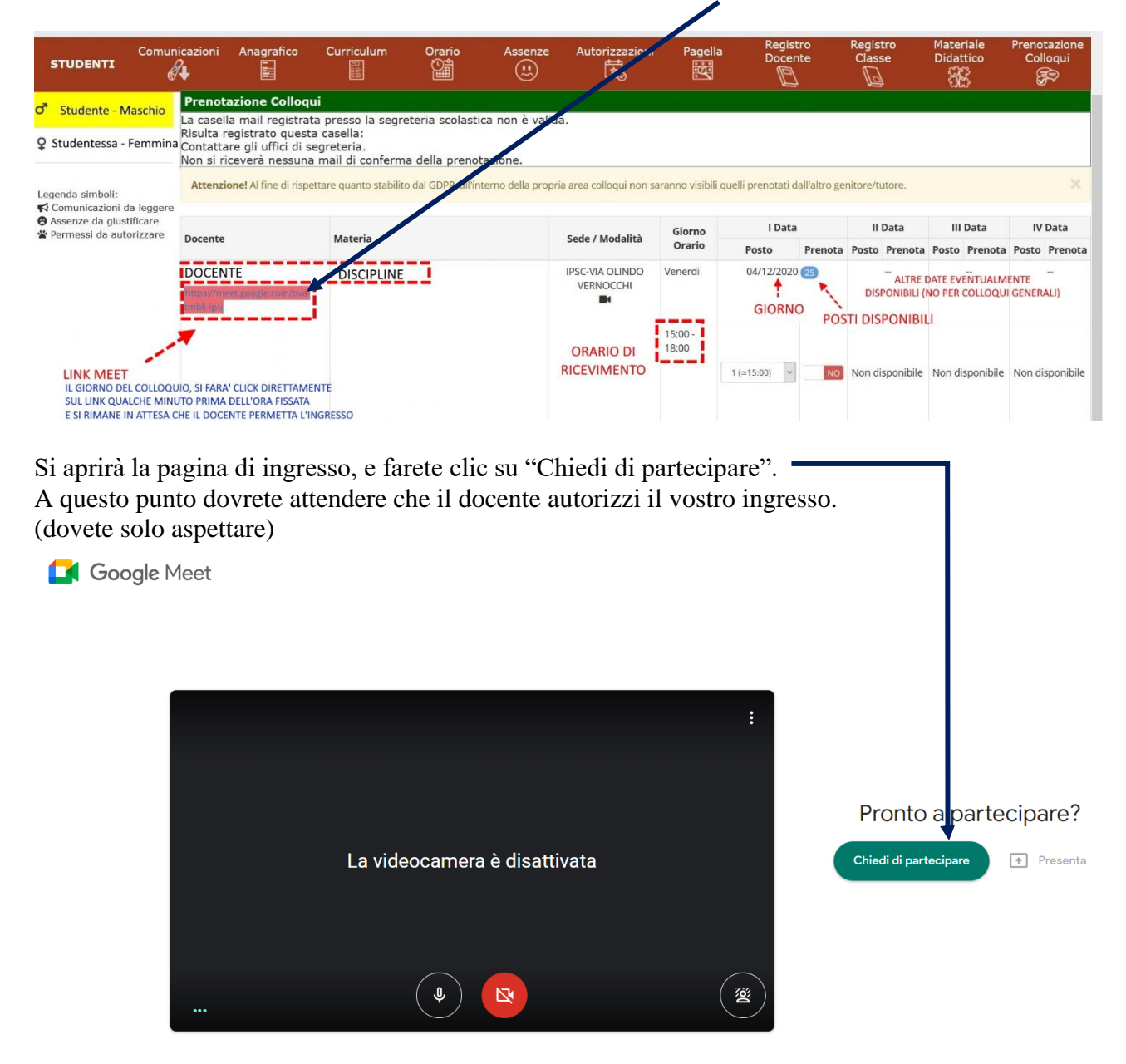

Se non avete alcuna risposta, può essere dovuto che ci sia qualche minuto di ritardo, magari il docente si è trattenuto con il genitore/tutore che vi precede.

Aspettate qualche minuto, poi ripetete la procedura "chiedendo nuovamente di partecipare".